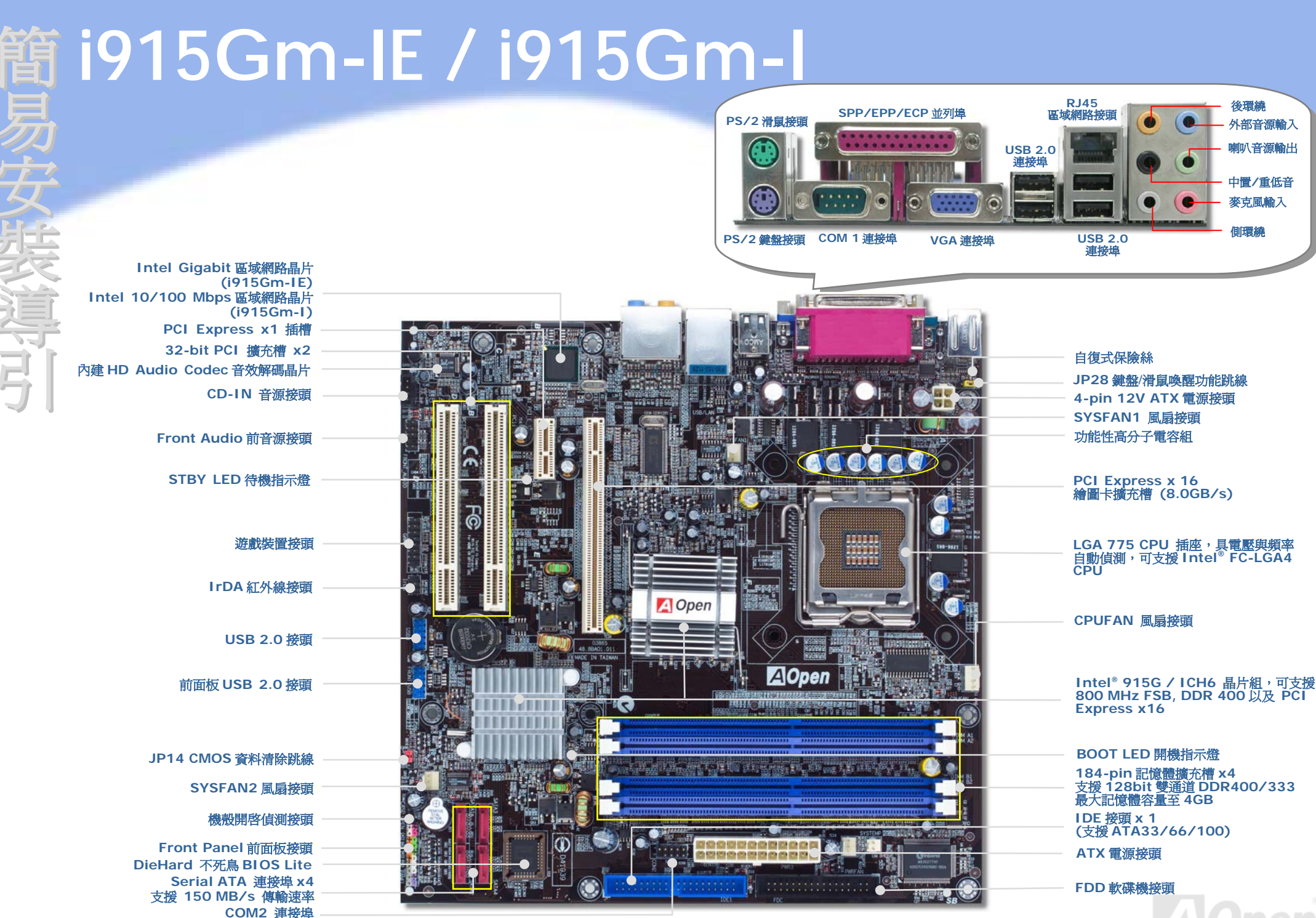

後環緯

外部音源輸入 喇叭音源輸出

中層/重低音 麥克風輸入 側環繞

建碁 AOpen 保留修改本文件內容之一切規格及資訊的權利,恕不再另行通知。

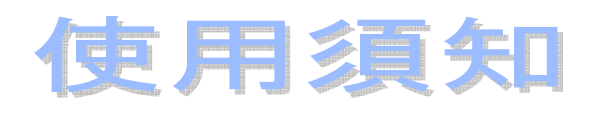

安裝此主機板所需要的基本說明已 經詳述於此張"簡易安裝導引"之 中。若您需要更詳盡的解說,請參閱 紅利包光碟片中的線上使用手冊。感 謝您響應環保。

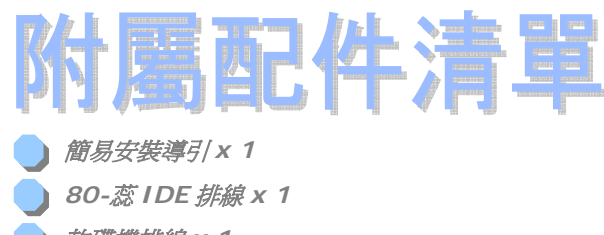

● 軟碟機排線 × 1

) Serial ATA 排線 x 1

) Serial ATA 電源線 x 1

) 紅利包光碟片 x 1

┃/O 擋板 x 1

# 自己DIY組裝

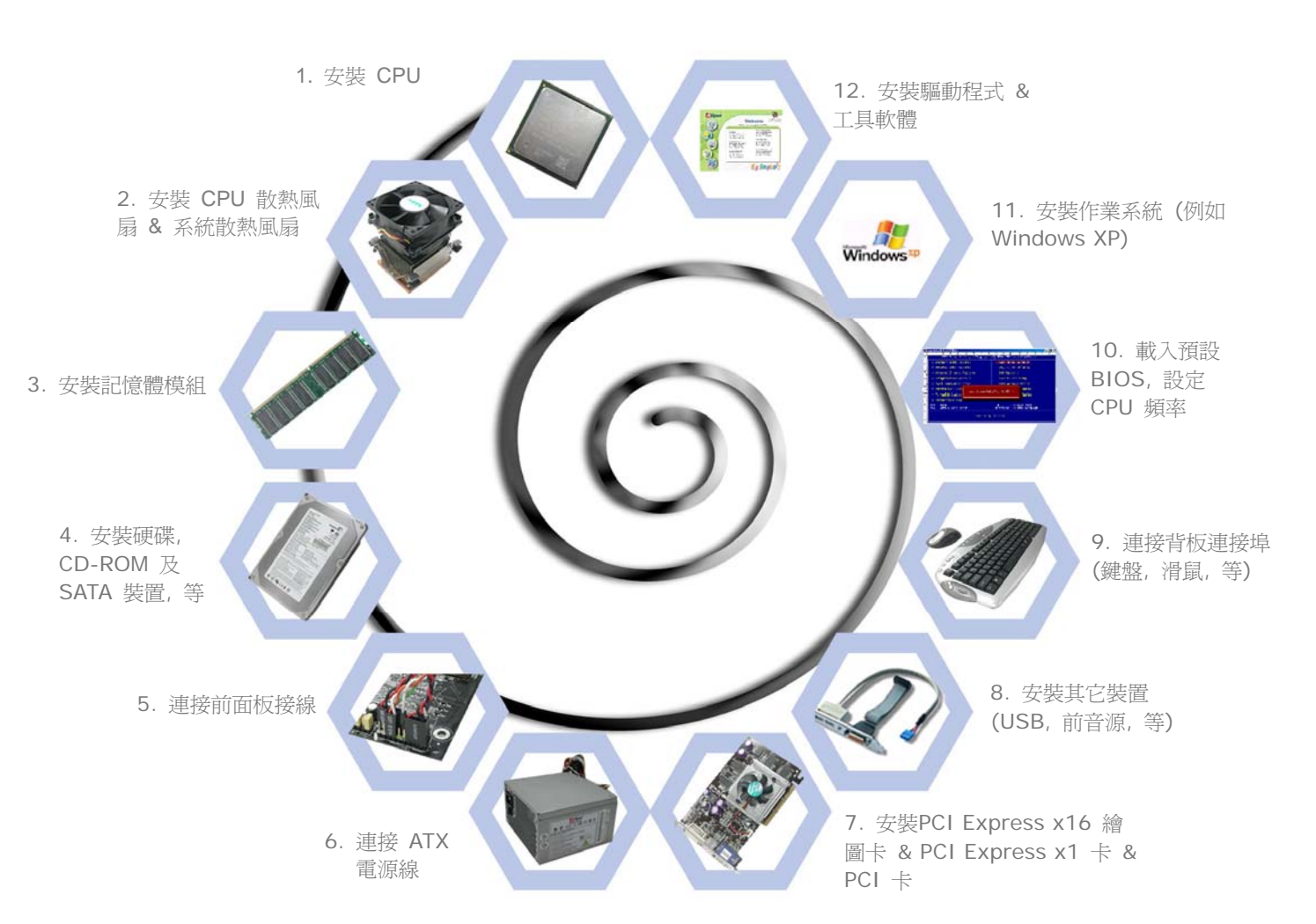

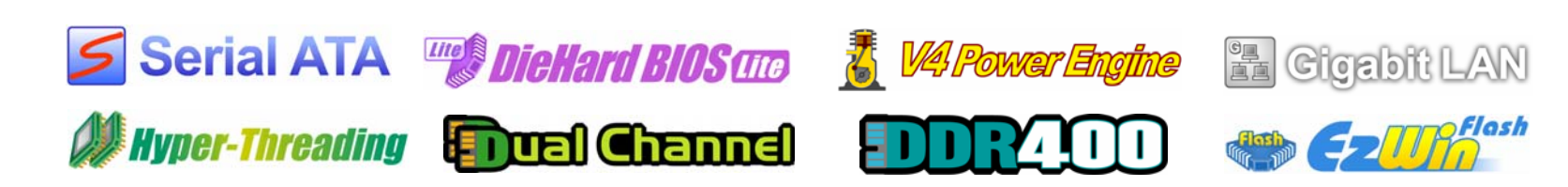

PART NO:

# 1. 安裝 CPU

本插座只適合 Intel 所推出的最新 FC-LGA4 CPU。其他規格的 CPU 將無法安裝。

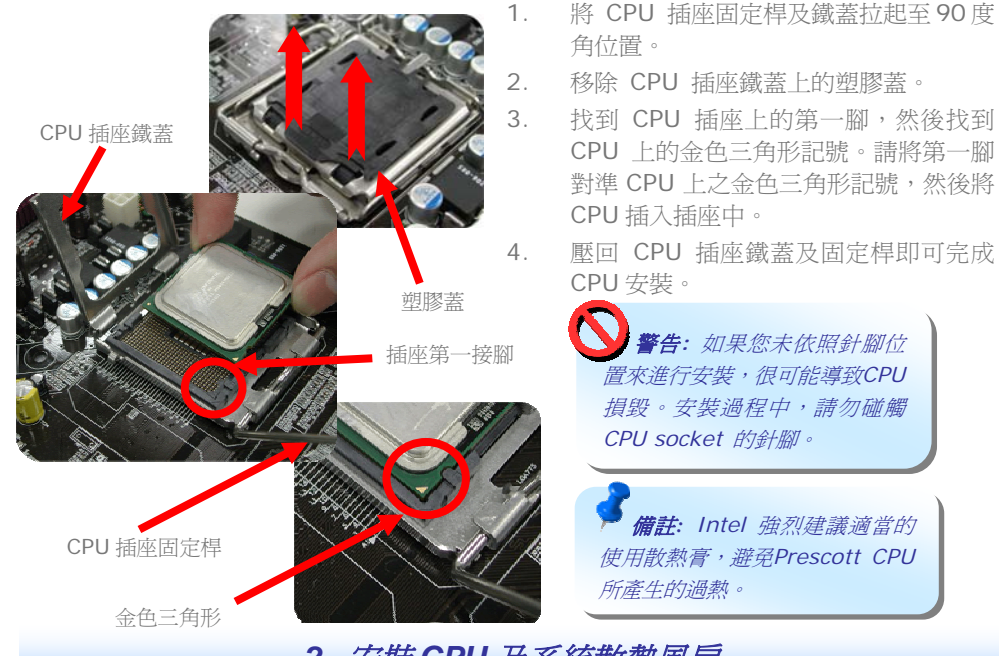

2. 安裝 CPU 及系統散熱風扇

將 CPU 風扇接頭插入 4-pin 的 CPUFAN 接頭上。如果您的機殼上已經預設風扇,請將接頭 插在 SYSFAN1 或 SYSFAN2 接頭上。

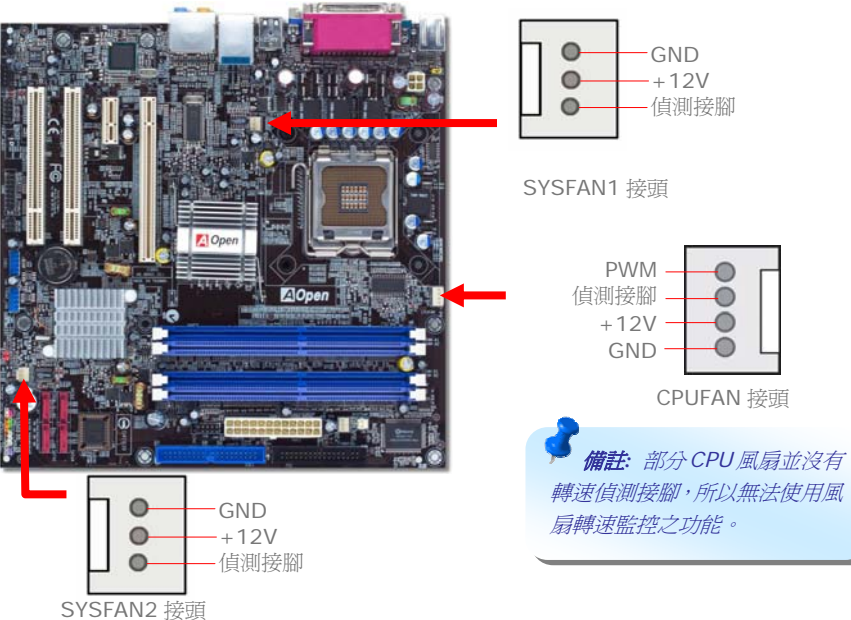

# 3. 安裝記憶體模組

記憶體插槽為水藍色及天藍色,應該很好認。請利用雙手將記憶體模組(DIMM)垂直往下壓,並稍加用力一直到 DIMM 模組穩穩插入插槽中。

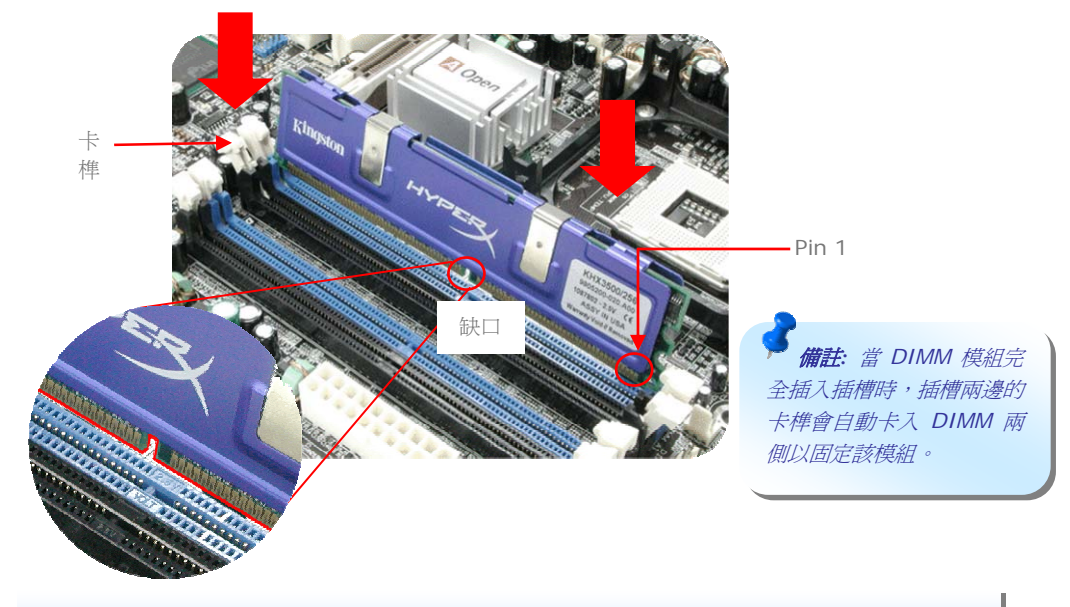

## 4. 連接 IDE 及軟碟機接頭

請將 34 針軟碟機排線及 40 針 (80 蕊) IDE 排線分別插入 FDD 與 IDE 裝置之接頭。請注意 第一接腳的位置 (排線之第一接腳通常使用紅色來標示)。排線如果插錯方向將導致系統損壞。

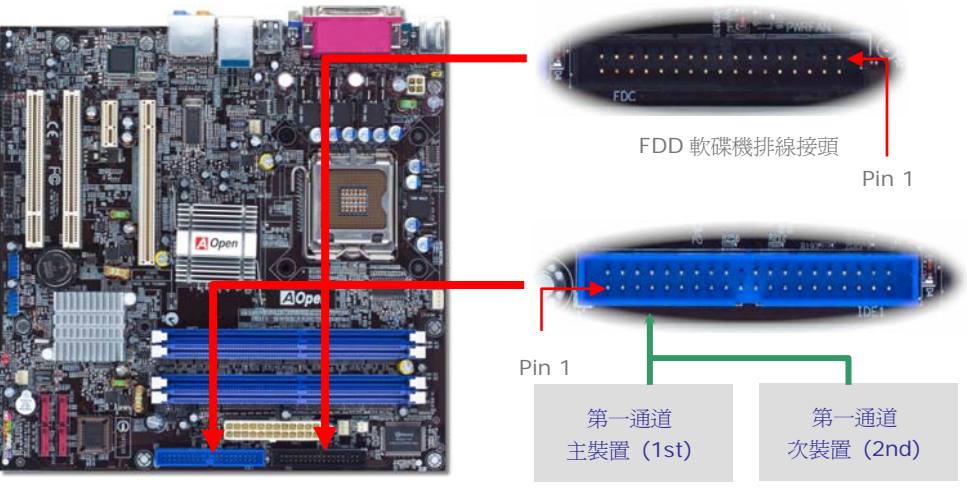

ATA 66/100 IDE 排線接頭

## 5. 連接 Front Panel 前面板接頭

請將電源燈、喇叭及 Reset 重置開闢之接線分別連接至相對之接腳。如果您在 BIOS 設定 中開啓 "待機模式 (Suspend Mode)"項目,當系統進入待機模式時,電源燈及待機指示 燈將持續閃爍。

在前面板上可以找到一個電源開關,此開關上應該有一條 2 腳位的母接頭。請將它連接至 SPWR 電源開關接腳上即可。

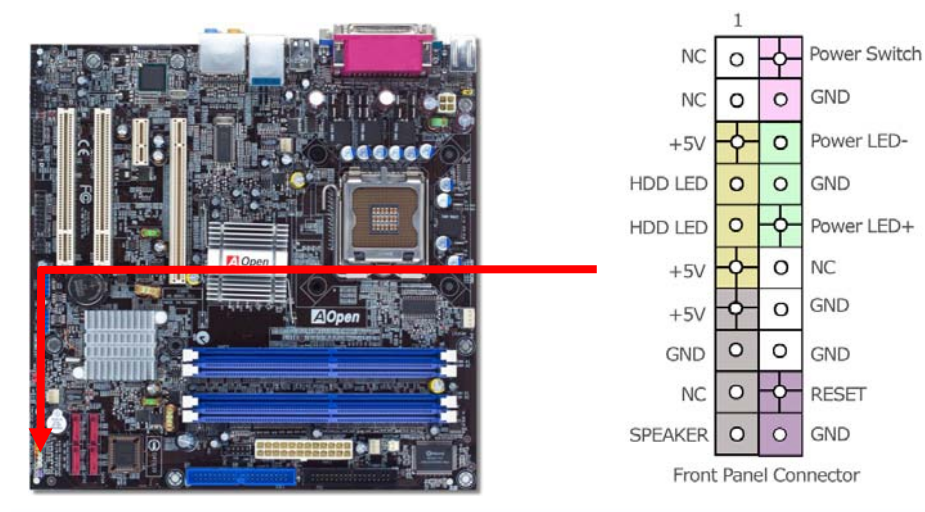

## 6. 連接 ATX 電源接頭

本主機板使用如下圖之 24-pin 及 4-pin 12V ATX 電源接頭。請在連接電源線時注意正確的接頭方向。我們強烈建議您先連接 4-pin 接頭,再連接 24-pin 的 ATX 電源接頭。

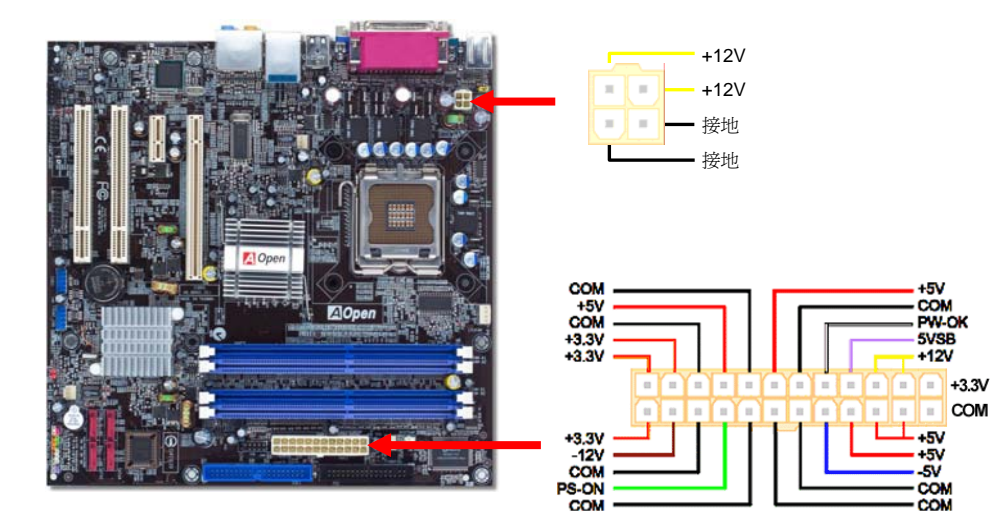

## 7. 啓動電腦並載入 BIOS 設定

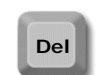

當您完成所有接線及跳線的設定之後,第一次開機時,請在系統進行 POST (開機 自我測試, Power-On Self Test) 畫面、按下<Del> 鍵進入 BIOS 設定程式。選 擇 "Load Setup Defaults" 載入預設之 BIOS 最佳設定值。

### Phoenix - AwardBIOS CMOS Setup Utility

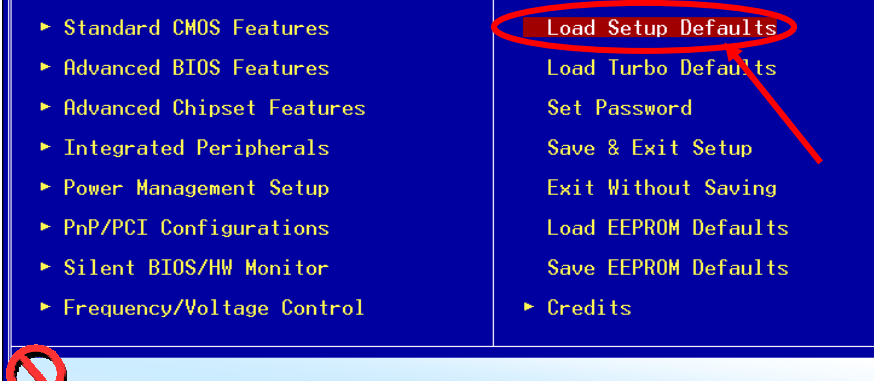

Y 警告: 在您確定系統元件(如: CPU、記憶體、硬碟等)都能夠負荷之前,請不要使用 "Load Turbo Defaults" 選項。

## 8. AOpen 紅利包光碟片與 EzInstall

您可以由選單中挑選所需的應用軟體或驅動程式,點選 "GO" 按鈕後依照指示說明即可完成 安裝。

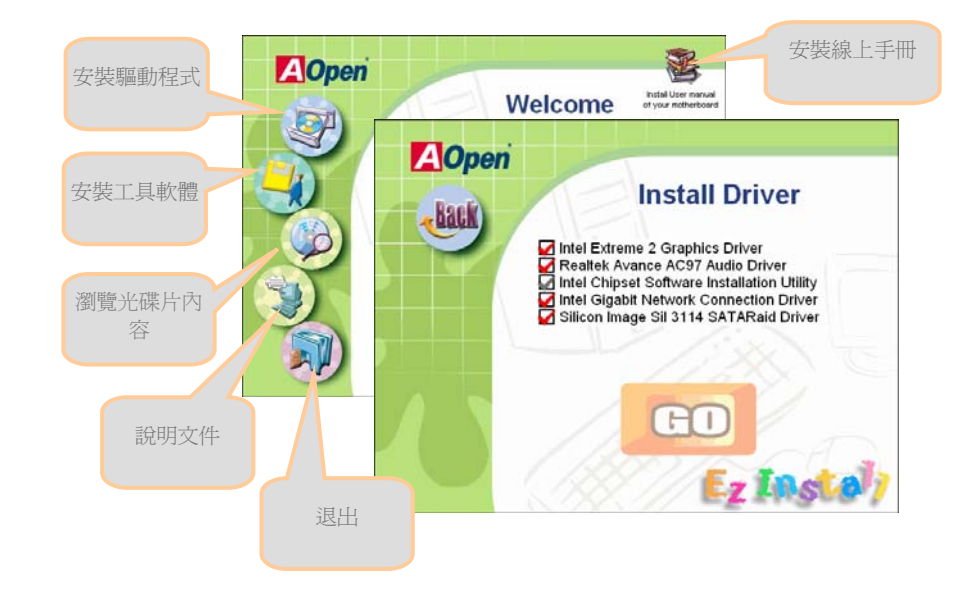

## 設定 CPU 電壓及頻率

## 設定 CPU 核心電壓

本主機板支援 VID (Voltage ID 或電壓識別)功能,可以在開機時自動偵測 CPU 電壓值, 電壓範圍由 0.8375V 至 1.6V。您不需要自行設定 CPU 核心電壓。

## 設定 CPU 頻率

本主機板採用 CPU 免跳線設計;您可以在 BIOS 中以 1MHz 階段式調整 CPU 頻率進行超頻。CPU 核心頻率 = CPU FSB 時脈 x CPU 倍頻。然而,目前市面上所販售的 CPU 均屬於"固定倍頻"型,這表示使用者無法調整 CPU 倍頻,只能調整 CPU FSB 時脈達到超頻之目的。

### (超頻有一定的危險性,您必須自行承擔超頻的一切後果!!)

| CPU 倍頻            | 8x, 10x 24x, 25x, 26x, 27x, 28x      |
|-------------------|--------------------------------------|
| CPU FSB<br>(手動調整) | FSB = 100MHz-400MHz,以1MHz 階段式 CPU 超頻 |

| CPU 編號                             | CPU 頻率                                    | FSB                                            | CPU 倍頻                          | 暫存區                                                      |
|------------------------------------|-------------------------------------------|------------------------------------------------|---------------------------------|----------------------------------------------------------|
| 5 系列                               |                                           |                                                |                                 |                                                          |
| 580<br>570<br>560<br>550<br>540    | 4.00G<br>3.80G<br>3.60G<br>3.40G<br>3.20G | 800MHZ<br>800MHZ<br>800MHZ<br>800MHZ<br>800MHZ | 20x<br>19x<br>18x<br>17x<br>16x | 1MB L2<br>1MB L2<br>1MB L2<br>1MB L2<br>1MB L2<br>1MB L2 |
| 530<br>520<br>3 系列                 | 3.00G<br>2.80G                            | 800MHZ<br>800MHZ                               | 15x<br>14x                      | 1MB L2<br>1MB L2                                         |
| 350<br>345<br>340<br>335           | 3.20G<br>3.06G<br>2.93G<br>2.80G          | 533MHZ<br>533MHZ<br>533MHZ<br>533MHZ           | 24x<br>23x<br>22x<br>21x        | 256K L2<br>256K L2<br>256K L2<br>256K L2                 |
| <b>備註:</b> 市面上的 CPU 速度日<br>格僅供您參考。 | 日新月異,當您閱讀此安裝導                             | ·引時,也許已                                        | 經有更快速的(                         | CPU 問世。此表                                                |

"備註: 部分CPU風扇並沒有轉速偵測接腳,所以無法使用風扇轉速監控之功能

▶ 備註: Intel 915G 晶片組支援 Prescott 處理器。 Prescott 處理 器會自動偵測時脈倍頻,所以您將 無法手動調整 BIOS 中的時脈倍頻 設定値。

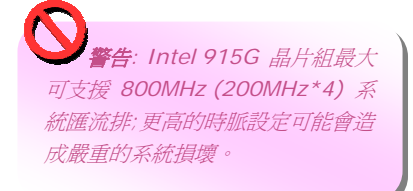

## JP14 清除 CMOS 資料

惣可以利用此跳線清除 CMOS 所儲存之資料並還原系統内定値。欲清除 CMOS 資料,請依下列步驟:
1. 關閉系統電源並拔下 AC 電源插頭。
2. 將 ATX 電源線從 PWR3 接頭上移除。
3. 將 JP14 之第 2-3 腳相連接,並維持數秒鐘。
4. 將 JP14 回復至第 1-2 腳連接狀態。
5. 將 ATX 電源線接回 PWR3 接頭。

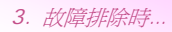

## JP28 鍵盤/滑鼠喚醒功能跳線

一般狀態

清除資料

本主機板具有鍵盤/滑鼠喚醒功能。您可以調整 JP28 來開啓或關閉此功能。當功能開啓時, 即可直接由鍵盤按鍵/滑鼠來喚醒待命中的電腦系統。本功能預設為 "關閉" (Pin1-2),您可 自行更改為 "開啓" (Pin 2-3)。

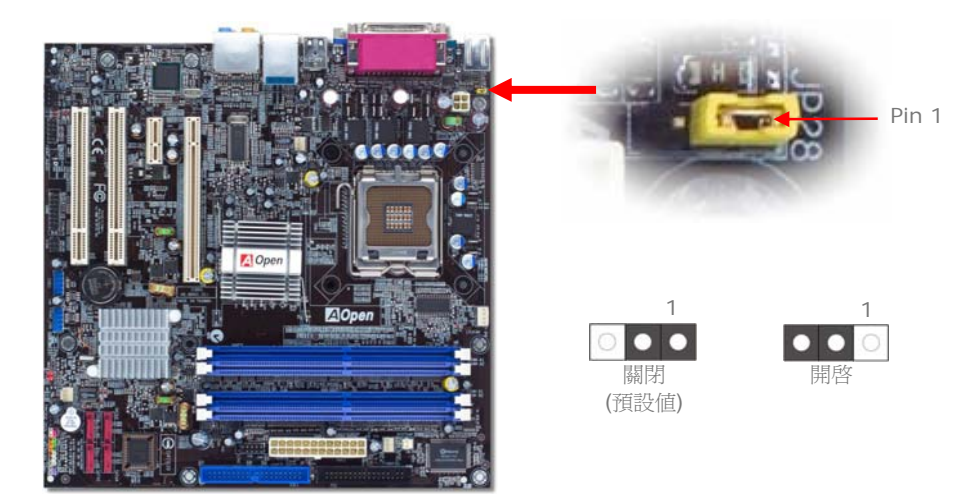

## USB 2.0 接頭

本主機板支援 8 個 USB 2.0 連接埠,可用於連接 USB 介面的各種裝置如:滑鼠、鍵盤、 數據機、印表機等。其中 4 個連接埠位於背板上。請用適當的排線將前面板 USB 接頭連 接至 USB 模組或前面板上。

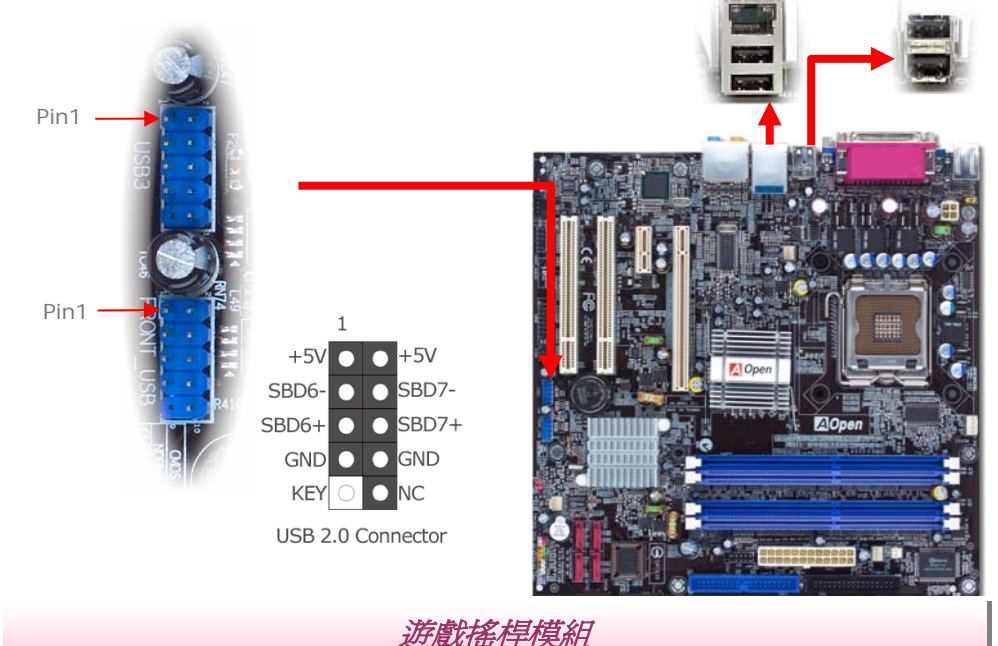

本主機板已內建遊戲(搖桿-電子音樂)連接埠,可以連接搖桿或電子音樂(MIDI)裝置。如果 要使用此功能,您必須選購搖桿模組,並將排線連接至主機板之遊戲連接埠。

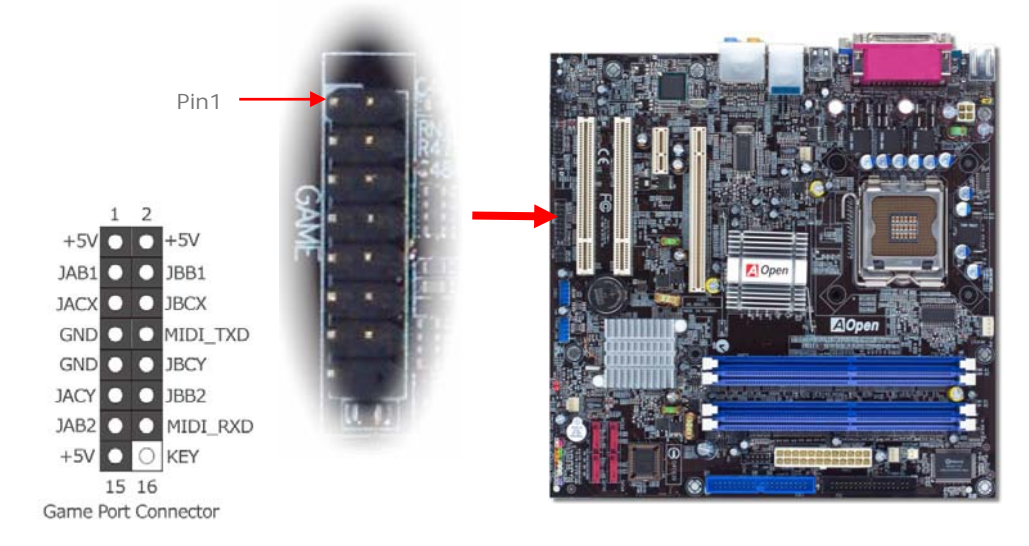

## Front Audio 前音源接頭

如果您的主機前面板上設有音效輸出孔,您就可以將音效卡的輸出連接至此接頭。在此提醒您,欲讓前音源連接埠發揮其應有之功效,主機的前面板必須使用高傳真音源接頭才可。否則, 我們強烈建議您將麥克風連接至背板上。

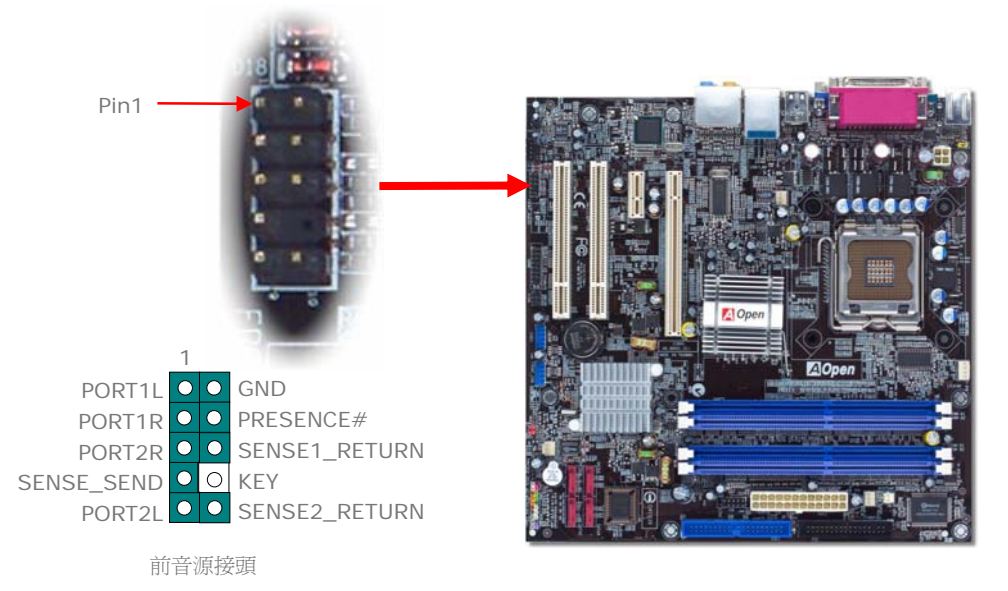

## IrDA 紅外線接頭

IrDA 紅外線接頭可以支援紅外線傳輸模組,此模組若搭配適當的應用程式,如 Laplink 或 Windows 直接電纜線連線程式,您的電腦即可和筆記型電腦、PDA 或印表機等設備以紅外線 互傳資料。此接頭可支援 HPSIR (115.2Kbps, 2公尺)及 ASK-IR (56Kbps)等紅外線傳 輸標準。

欲使用此功能,請將紅外線傳輸模組連接在 IrDA 接頭上,在 BIOS 中開啓紅外線傳輸功能之後,選擇 UART 傳輸模式即可。安裝紅外線模組之前,請注意接頭的正確方向。

Pin1 -1 NC • • KEY +5V • • GND IR\_TX • • IR\_RX

IrDA紅外線接頭

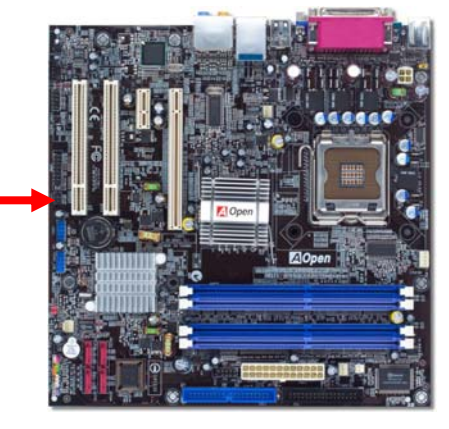

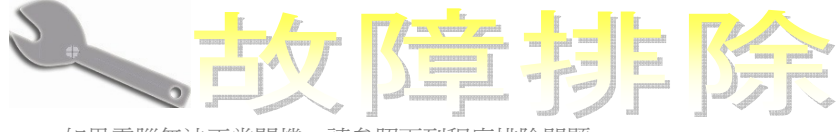

如果電腦無法正常開機,請參照下列程序排除問題。

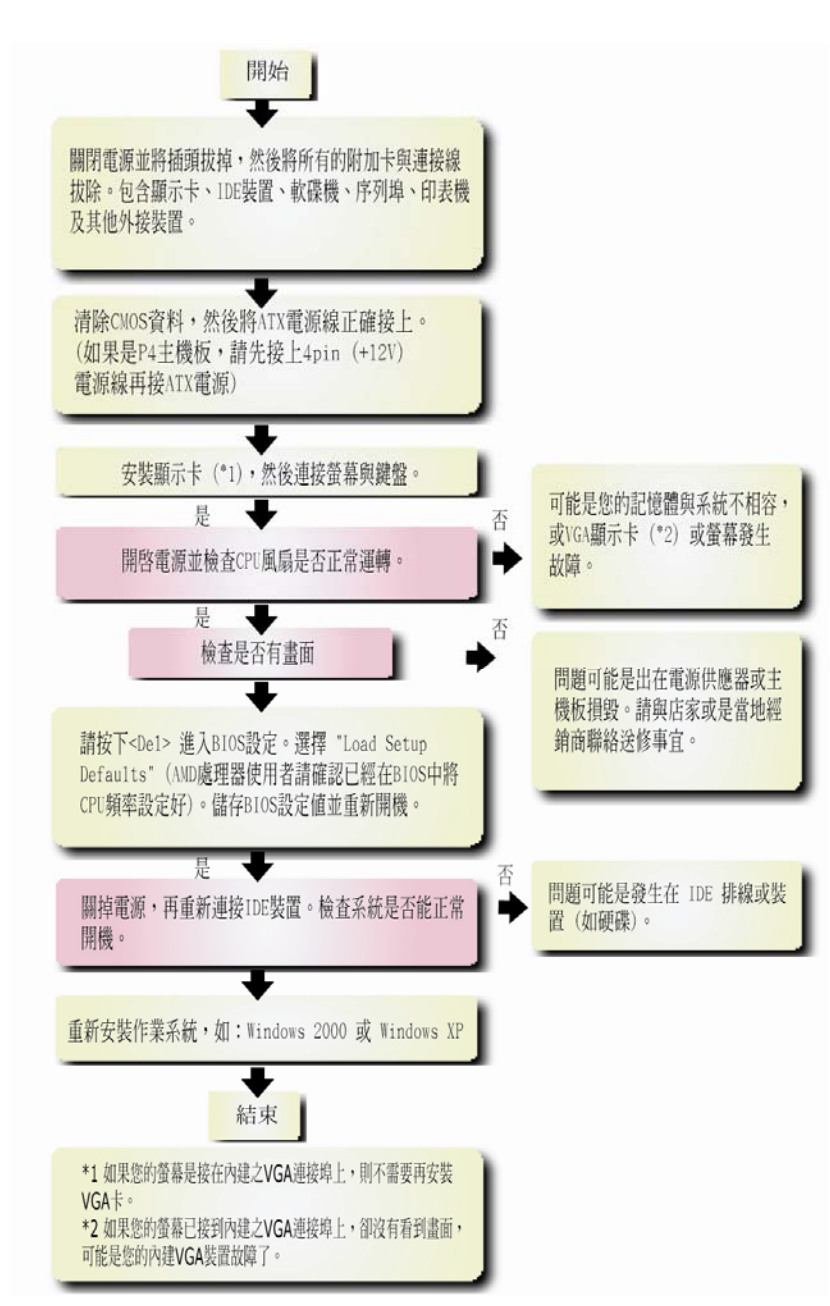

# 產品名稱及 BIOS 版本

產品名稱與 BIOS 版本可以在開機自我測試 (POST) 畫面之左上角處找到。例如下圖:

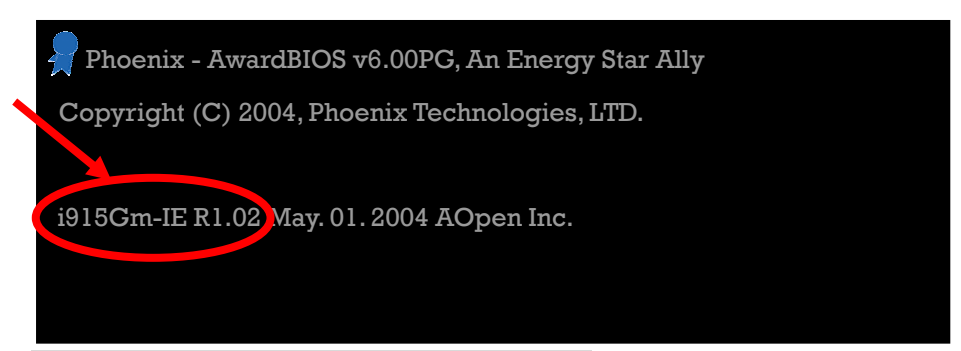

i915Gm-IE 為主機板產品名稱; R1.02 為 BIOS 版本。

產品註冊

再次感謝您支持愛用建碁 AOpen 的優良產品,在此建議您到 http://club.aopen.com.tw/productreg/ 登錄成為建基之友 Club AOpen 金卡會員以 確保您優先享受建基 AOpen 的高品質技術服務。您還有機會參加不定期舉辦之線上吃角子 老虎遊戲,幸運獲得本公司提供之精美獎品。登錄之前,提醒您先準備好以下資料:產品型 號,序號 (P/N),流水號 (S/N) 及購買日期。產品序號與流水號印在條碼貼紙上。您可 以在外包裝盒上或主機板零件面上找到此條碼貼紙。例如:

| 918811020191949378KN73 |      |     |  |
|------------------------|------|-----|--|
|                        | 產品序號 | 流水號 |  |

P/N: 91.88110.201 為產品序號, S/N: 91949378KN73 則是流水號。

| Phoenix-Award BIOS 錯誤訊息 |              |  |  |
|-------------------------|--------------|--|--|
| 嗶聲種類                    | 所傳達之訊息       |  |  |
| 1短(嗶)                   | 系統正常開機       |  |  |
| 1長-1短(嗶)                | DRAM 記憶體錯誤   |  |  |
| 1長-2短(嗶)                | 顯示卡或螢幕連接錯誤   |  |  |
| 1長-3短(嗶)                | 鍵盤錯誤         |  |  |
| 重複長(嗶)                  | DRAM 記憶體未安插好 |  |  |

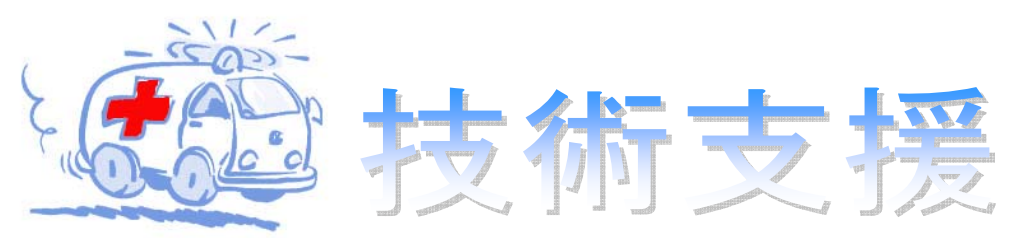

## 親愛的用戶。

非常感謝您選購建基 AOpen 產品。我們歡迎您蒞臨 <u>http://www.aopen.com</u> 登錄成為建 基之友 Club AOpen 金卡會員以讓我們日後能隨時提供您最優質的服務。若有需要,建議您 經由以下管道與我們最近的據點聯繫以獲得最迅速的協助。在您的配合之下,建碁 AOpen 更 能為更多的用戶提供最完善的服務。

再次感謝您的配合!

建碁 AOpen 技術支援服務部 敬上

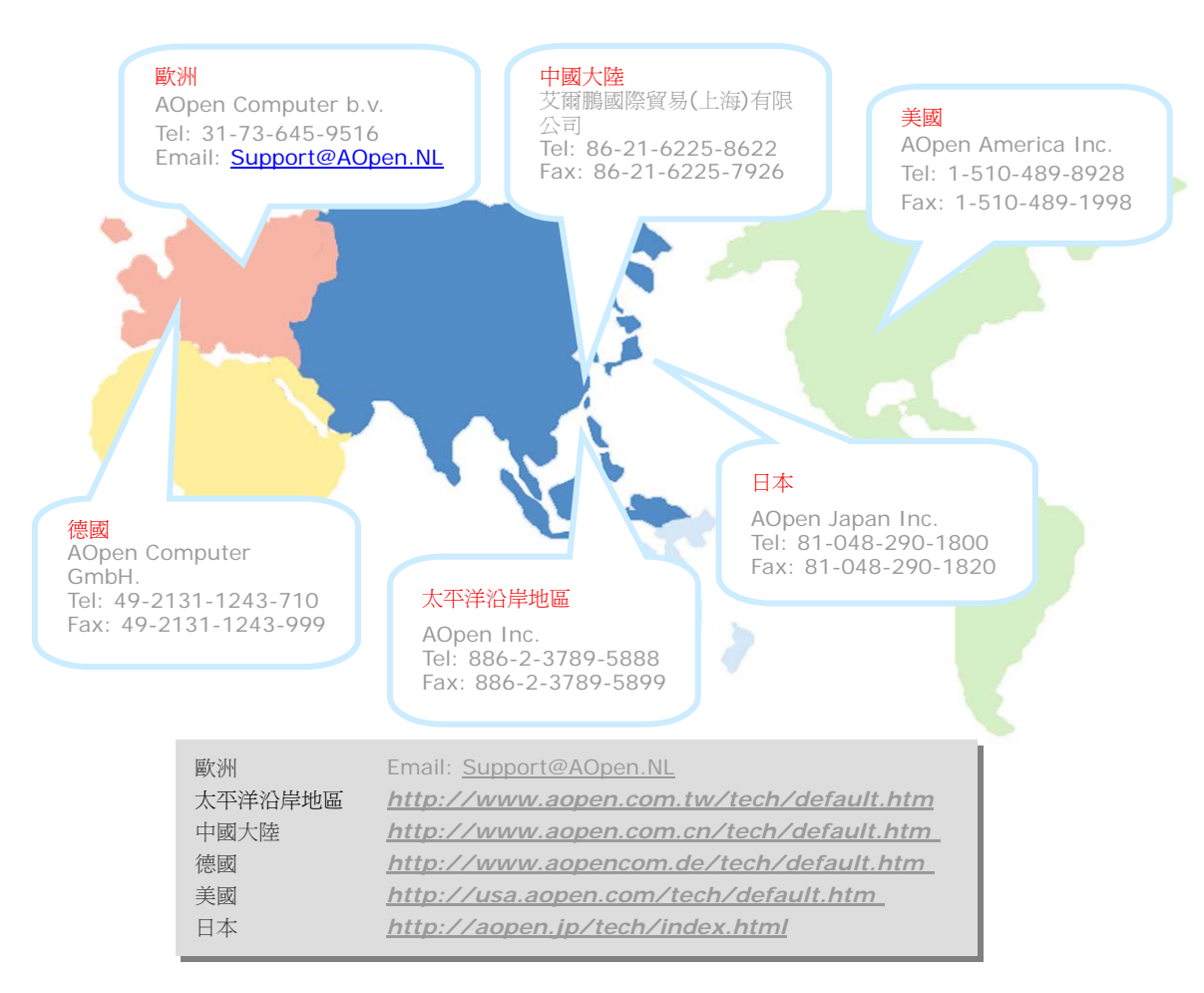

線上手冊: 欲下載手冊,請連到此網址,並選擇您所熟悉的語言。 在 "Type" 目錄下選擇 "Manuals" 即可切換至手冊下載區。您也可 以在建碁紅利包光碟片中找到線上手冊及簡易安裝導引。 http://download.aopen.com.tw/downloads

測試報告:我們建議您在選購介面卡或其它週邊裝置時,先參考 相容性測試報告再進行購買與組裝。 http://english.aopen.com.tw/tech/report/default.htm

常見問題與解答:最新的"常見問題與解答"可能已經包含了您問題的解決方法。連到此網址之後,可選擇您所熟悉的語言, 再試著找尋您問題的解答。 http://club.aopen.com.tw/fag/

· Militan

下載軟體:連到此網址並選擇您熟悉的語言之後,可在 "Type" 目錄下取得最新的BIOS/公用程式與驅動程式訊息。 大部分的情況下,新版的驅動程式及BIOS已經修正之前的缺點 及相容性之問題。 http://download.aopen.com.tw/downloads

eForum討論區:由電腦玩家所組成的AOpen eForum討論區, 歡迎您加入問題討論、從中學習成長及分享心得。連到此網址 之後,請在 "Multi-language"下選擇您所熟悉的語言。 http://club.aopen.com.tw/forum

ust the second

· Milita

與我們聯絡:來函或來電時,請告知詳盡的系統組態與問題情況。 若能提供您的產品序號、流水號及BIOS版本將更有利於問題釐清 與排除。

聯絡各地經銷商:經銷商最為了解您的軟硬體設定組態,更能 提供您詳盡的建議與技術支援服務,當您的電腦發生問題時, 請別忘了先洽詢您當初購買的經銷商。售後服務是您日後再次 向他們購買產品時的重要參考指標。